## **₩UOB** ★ \$ \$ \$ \$ \$

## **USER GUIDE: DUITNOW QR TRANSACTION INQUIRY & REPORT DOWNLOAD**

Important Note: All Users granted with account access are able to view DuitNow QR transaction activity and download DuitNow QR report.

## A. DuitNow QR Transaction Inquiry

| Step 1   |                                                                                                |
|----------|------------------------------------------------------------------------------------------------|
| n        | Account Services V Payment Services V Trade Services V                                         |
| 0        | Account Summary                                                                                |
|          | Account Transaction Summary te Currency Amount Account Summary Template mary Account Statement |
| Ev       | DuitNow OR Online Transaction Enquiry  Trade Bill Summary                                      |
|          | Term Doposit e Product Status Co                                                               |
| From the | top menu bar, select " <b>Account Services</b> ".                                              |
| Then, se | lect "DuitNow QR Online Transaction Enquiry".                                                  |

| Step 2                                                                                                    |                                                                                  |                                                                     |                                                                                  |                                                      |                         |                                                      |          |                 |
|----------------------------------------------------------------------------------------------------|----------------------------------------------------------------------------------|---------------------------------------------------------------------|----------------------------------------------------------------------------------|------------------------------------------------------|-------------------------|------------------------------------------------------|----------|-----------------|
| Account Services                                                                                                    | Payment Servic                                                                   | Trade Services                                                      | Administration 🖌                                                                 |                                                      |                         |                                                      |          | Ň               |
| Account Summary<br>Account Summary Template<br>Account Statement<br>Duithow QR Online Trx<br>Enquiry<br>Trade Bill Summary | Group ID:<br>Account Numbe<br>Cey:"<br>Amount From:<br>Status                    | r.* 2093027746<br>MYR To:<br>Search                                 | Current Account - Corporate                                                      |                                                      |                         |                                                      |          |                 |
|                                                                                                    | Account Deta                                                                     | ails                                                                |                                                                                  |                                                      |                         |                                                      |          | Download File * |
|                                                                                                    | Company ID:<br>Account Name:<br>Account Type:<br>Account Currency<br>Movement De | Current Account<br>Current Account<br>MYR<br>tails For : 04 Nov 202 | t - Corporate                                                                    | Account Number:<br>Merchant Name:<br>Merchant QR ID: | 20930<br>Currer<br>QRC2 | 27746<br>nt Account - Corpora<br>0102719091749683QXC | 8К       |                 |
|                                                                                                    | 1 - 2 of 2 terns 10   25   50   100                                              |                                                                     |                                                                                  |                                                      | н                       | (1) → →                                              |          |                 |
|                                                                                                    | Transaction Date/Time                                                            | Transaction Ref                                                     | Description                                                                      | Amount                                               | Fees                    | Source of Funds                                      | Status   | Reason Code     |
|                                                                                                    | 04/11/2020 06:01:45 PM                                                           | 20201104RPPEMYKL030HQR163472<br>32                                  | Recipient Ref - QR Payment<br>Payer's Name - Marielle Oblipias<br>BIQ : HLBBMYKL | 12.56                                                | 0.03                    | Current                                              | Accepted | U000            |
|                                                                                                    | 04/11/2020 10:51:11 AM                                                           | 20201104UOVBMYKL030OQR001456<br>88                                  | Recipient Ref : DuitNow QR<br>Payer's Name : MS SAVING<br>BIC : UOVBMYKL         | 5.00                                                 | 0.01                    | Savings                                              | Accepted | U000            |

Click Q to select your Account Number.

Then, click "**Download File**" and select your file format to download (PDF, CSV or Excel spreadsheet).

Notes:

- This screen only allows you to search for same day transactions. Past transactions are available for download via DuitNow QR Report Download in section (B) of this User Guide.
- Fields marked with asterisk (\*) are mandatory.

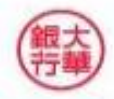

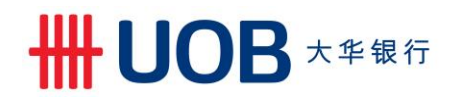

## B. DuitNow QR Report Download

| ^    | Account Services 🗸 Payme                    | ent Services 🗸 Tr | rade Services 🗸     | • | Account Services          | Payment Services 🗸                                                     | Trade Services                           |
|------|---------------------------------------------|-------------------|---------------------|---|---------------------------|------------------------------------------------------------------------|------------------------------------------|
| •    | Transactions and Reports<br>Account Summary | _                 | Account Balan       |   | Transaction Notifications | Transactions and                                                       | Reports                                  |
| Pi   | Account Transaction Summary                 | ency Amount       | Company Nama        |   | Transaction Search        | From this screen, you can perform<br>Advices and reports can also be v | a search on transaction(s)<br>weed here. |
|      | Account Summary Template                    |                   | Company Hant        |   | Create Batch              |                                                                        |                                          |
|      | Account Statement                           | more              | Account information |   | Processed Transactions    |                                                                        |                                          |
| ive  | DuitNow QR Online Transaction Enquiry       |                   |                     |   | Advices and Notification  |                                                                        |                                          |
| Rece | Trade Bill Summary                          |                   |                     |   | Download Reports          |                                                                        |                                          |
| _    | Term Deposit                                | Product Status    | Ссу                 | 1 | To Do List                |                                                                        |                                          |

Next, from the left navigation menu, select "Download Reports".

| Download Rep     | orts                                        |                           |                 |            |                |                |
|------------------|---------------------------------------------|---------------------------|-----------------|------------|----------------|----------------|
|                  |                                             |                           |                 |            |                | Search Options |
| Company ID:      | XYZ_1234                                    | Q                         |                 |            |                |                |
| Report Type:     |                                             | ~                         |                 |            |                |                |
| Report Sub Type: | QRC                                         | ~                         |                 |            |                |                |
| Account Number:  |                                             | Q                         |                 |            |                |                |
| Acc Ccy          |                                             |                           |                 |            |                |                |
| Merchant ID :    |                                             | Q                         |                 |            |                |                |
| From Date:       | 05/11/2019 🗸                                |                           |                 |            |                |                |
| To Date:         | 05/11/2020 🗸                                |                           |                 |            |                |                |
|                  |                                             |                           |                 |            |                | Search         |
| 1 - 1 of 1 items |                                             | 10   25   <b>50</b>   100 |                 |            |                |                |
| Company ID       | Report Name                                 | Report Type               | Report Sub Type | Acc<br>CCY | Account Number | Appl. Date     |
| PARTNER-01       | <u>QR Collection Report -</u><br><u>CSV</u> | <u>STMT</u>               | QRC             |            | 2093011793     | 28/10/2020     |

Select your preferred Report Type (e.g. QRC = CSV; and QRT = TXT)

Select your report's date range.

Then, click the link to download your generated report.

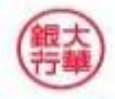